# Jak rozliczyć podatki bez wychodzenia z domu?

## Twój e-PIT – 37 dla osób fizycznych

#### Urząd Skarbowy już to zrobił za Ciebie!

## 1. Przejdź do strony: https://www.podatki.gov.pl/pit/twoj-e-pit/

Podatki Gov
https://www.podatki.gov.pl

#### Podatki Gov

**podatki.gov.**pl · Konsultujemy KSeF · Wybierz podatek · Wyślij e-deklarację · Komunikaty · Zaświadczenia, Głos podatnika i wiedza o podatkach · Sprawdź ...

Twój e-PIT Twój e-PIT to możliwość złożenia zeznania PIT-28, PIT-36, PIT ...

Ð

PIT Podatek dochodowy od osób fizycznych. Tu rozliczysz PIT ...

e-Deklaracje PIT Treści zamieszczone w serwisie udostępniamy bezpłatnie ...

e-Urząd Skarbowy e-Urząd Skarbowy umożliwia Ci załatwienie wielu spraw online ...

Logowanie do e-Urzędu ... Bankowość elektroniczna (login.gov.pl) · kliknij przycisk "e-Urząd ...

Więcej wyników z podatki.gov.pl »

#### 2. Aby przejść do elektronicznego Twojego e-PIT kliknij "Zaloguj się"

# Twój e-PIT

Twój e-PIT to możliwość złożenia zeznania PIT-28, PIT-36, PIT-36L, PIT-37, PIT-38 oraz oświadczenia PIT-OP i informacji PIT-DZ

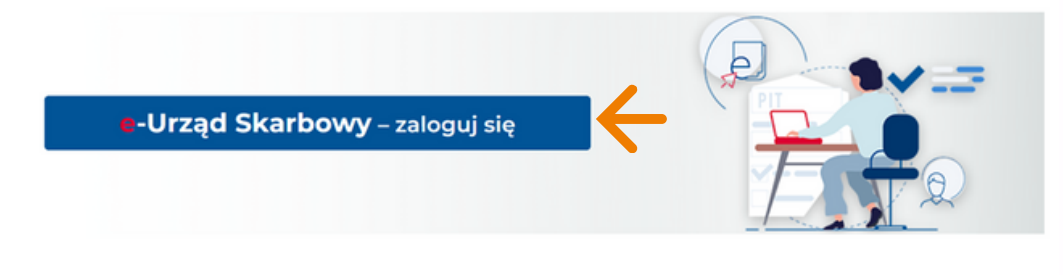

Od 15 lutego 2024 r. możesz rozliczyć w Twój e-PIT przychody z działalności gospodarczej i działów specjalnych produkcji rolnej.

legalnodopolshi.com

#### 3. Wybierz jedną z pasujących opcji:

- Logowanie się za pomocą EPUAP, wybierz -> Login.gov.pl
- Jeśli nie masz EPUAP, wybierz -> <u>Twoje dane podatkowe.</u>

Uwaga! Przy tym wyborze koniecznie jest posiadania PESEL lub NIP oraz wiesz kwotę przychodów za lata 2022 oraz 2023

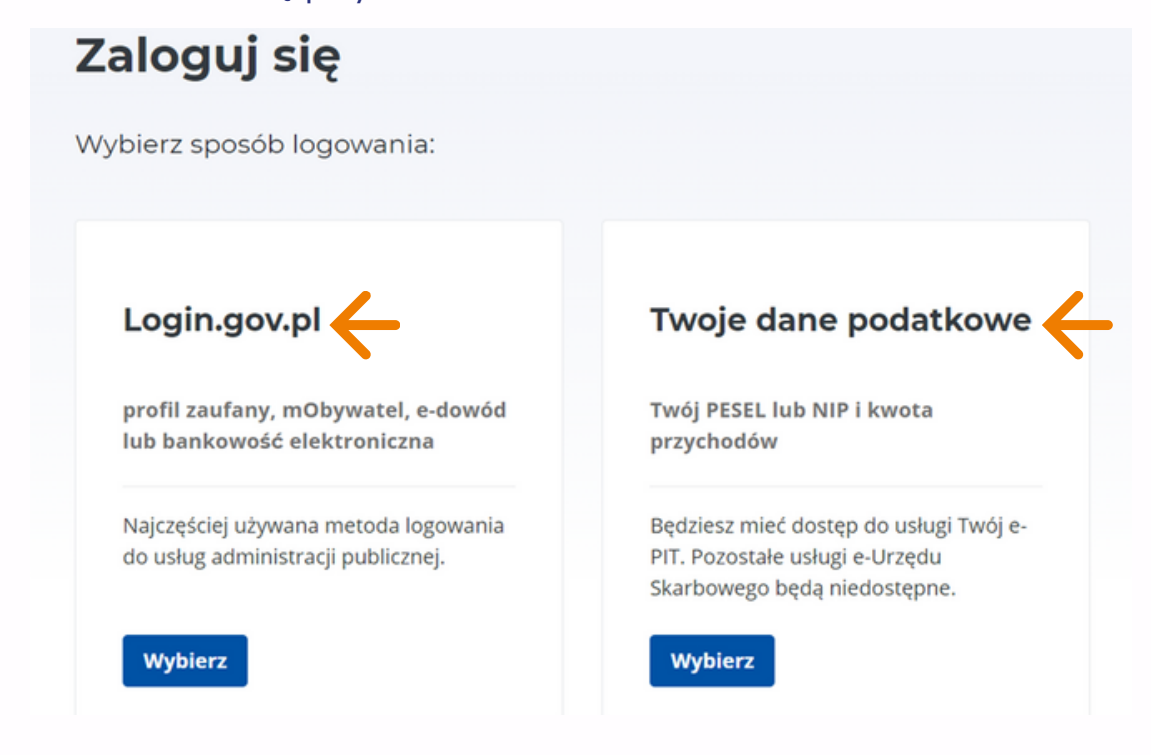

#### 4.1. Logowanie się za pomocą EPUAP

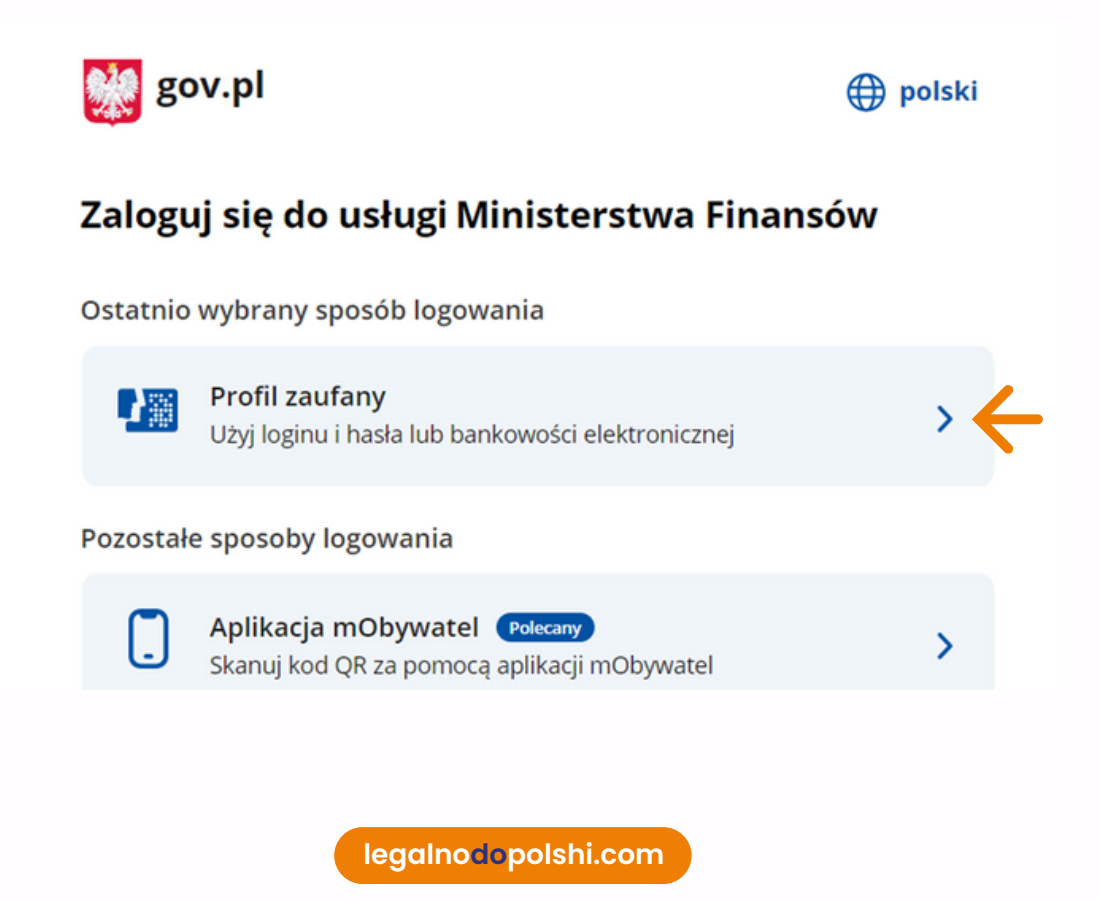

| Zaloguj się za pomocą nazwy<br>użytkownika lub adresu e-mail               |     | Zaloguj się į<br>lub innego o | orzy pomocy<br>dostawcy | y banku      |             |
|----------------------------------------------------------------------------|-----|-------------------------------|-------------------------|--------------|-------------|
| PL   UA<br>Nazwa użytkownika lub adres e-mail                              |     | ALDR.                         | Bank Pelao              | B<br>B A N K | Mileonium   |
| Wpisz nazwę użytkownika lub adres e-mail<br>Nie pamiętam nazwy użytkownika | LUB | C KASA<br>STEFCZYKA           | LO                      | Znvelo       | Station a   |
| Hasło<br>Wpisz hasło                                                       |     | BNP PARISAS                   | ING 絶                   | e-dowód      | Bork Polski |
| Nie pamiętam hasła<br>ZALOGUJ SIĘ                                          |     |                               | Sontonder               | mBank        | ınteligo    |

Wybierz pasująca dla Ciebie opcję i zaloguj się za pomocą zaufanego profilu do swojego profilu na podatki.gov.pl

## 4.2.Logowanie się za pomocą Twoich danych podatkowych

| ESEL*                                                                          |   |   |
|--------------------------------------------------------------------------------|---|---|
| Wpisz 11 cyfr                                                                  |   | ] |
|                                                                                |   | J |
| ata urodzenia*                                                                 |   |   |
|                                                                                |   |   |
| DD.MM.RRR                                                                      | • |   |
| DD.MM.RRR<br>rzychód za rok 2022* ①<br>Wpisz kwotę                             |   |   |
| DD.MM.RRR<br>rzychód za rok 2022* ()<br>Wpisz kwotę<br>rzychód za rok 2023* () |   | ] |

Wypełnij o potrzebne dane i zaloguj się do swojego profilu na podatki.gov.pl

legalno<mark>do</mark>polshi.com

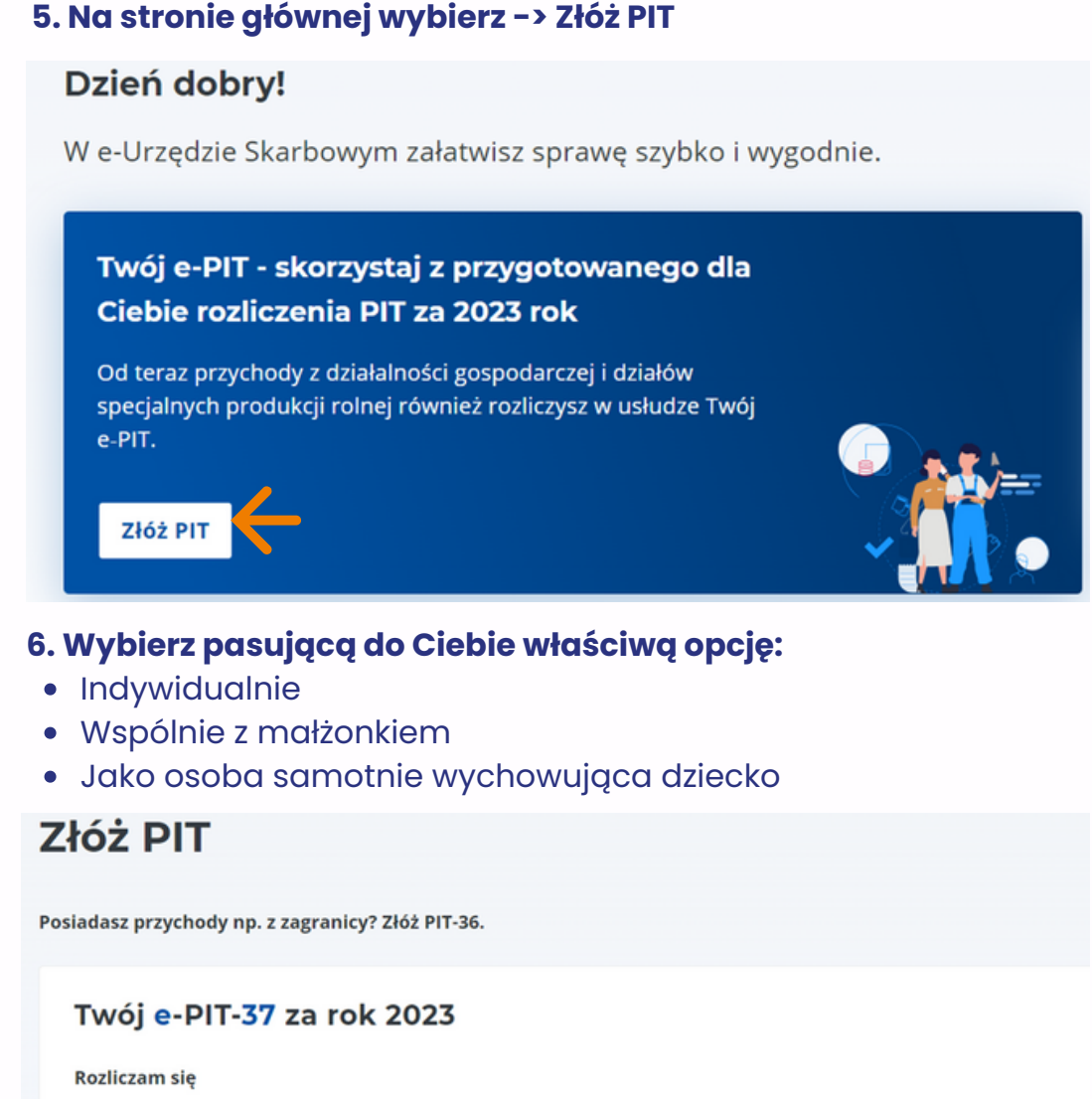

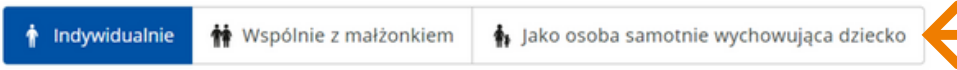

# 7. Sprawdź czy wszystkie PIT 11 zostały uwzględnione w przygotowanym zeznaniu

Przygotowaliśmy Twoje zeznanie podatkowe w oparciu o 1 dokument

O Szczegóły Twoich dokumentów znajdziesz w zakładce Dane źródłowe

#### 8. Sprawdź wszystkie dane tj:

- Dochód
- Ulgi i odliczenia: Ulga na dzieci i Składki społeczne
- Podatek zapłacony
- Sposób rozliczenia
- Twój rachunek bankowy
- Twoje dane
- Urząd skarbowy
- Pozostałe informacje

Każdy z tych informacji można edytować jeśli dane są niepoprawne.

legalno<mark>do</mark>polshi.com

Lista dokumentów 🔨

9. Po dokonaniu wszelkich analiz powyżej dokonaj jeszcze raz podglądu deklaracji oraz sprawdź czy kwota widnieje się jako:

**Kwota do zapłaty** -> oznacza to że trzeba wpłacić należną kwotę(tak jest dla tego ze może w jakimś okresie nie były wpłacane zaliczki na podatek

**Kwota nadpłaty** -> oznacza to że zostanie zwrócona taka kwota na twoje konto bankowe. Pamiętaj o sprawdzenia konta w tym celu!

| Sprawdź rachunek bankowy<br>Przysługuje Ci zwrot nadpłaconego podatku. Wskaż lub zaktualizuj dane dotyczące Twojego rachunku bankowego. | ×                         |
|----------------------------------------------------------------------------------------------------|---------------------------|
|                                                                                                    | KWOTA DO ZAPŁATY:<br>0 zł |
| Akceptuj i wyślij Podgląd Odrzuć rozliczenie PIT                                                                                        |                           |

10. I ostatnie, wybierz -> <u>Akceptuj i wyślij</u>

11. Po wysłaniu pojawi się informacją z potwierdzeniem o wysłaniu. Pamiętaj pobrać UPO!

Twój e-PIT-37 za rok 2023

# Gratulacje!

Wysłałeś formularz podatkowy **e-PIT-37** za 2023 r.

Urzędowe Poświadczenie Odbioru (UPO) znajdziesz w zakładce Złożone dokumenty

Dziękujemy!

12. Kliknij w zakładkę -> Złożone dokumenty

legalnodopolshi.com

| PIT-37 PIT złożony jako pierwszy                      | Z zeznania wynika kwota do zapłaty: 0 |  |
|-------------------------------------------------------|---------------------------------------|--|
| Data złożenia: 15.02.2024, 15:12:03                   |                                       |  |
| Dokument został wysłany                               |                                       |  |
| versja elektroniczna                                  |                                       |  |
| nformacje dodatkowe                                   |                                       |  |
| tozliczenie indywidualne                              |                                       |  |
| Numer referencyjny:                                   |                                       |  |
| 🕄 Dokument pobierzesz po wejściu w zakładkę "Podgląd" |                                       |  |
| Podgląd 🔿 Złóż korektę 🛩                              |                                       |  |
|                                                       |                                       |  |

13. Podgląd -> Podgląd UPO -> Pobierz dokument -> eksport do PDF

## Analogicznie można pobrać samą deklarację PIT 37 za rok 2023, i jeśli występują za poprzednie lata

## Gratulację!

Twój PIT 37 został rozliczony.

legalno<mark>do</mark>polshi.com